## Содержание

| 14 Нотификации |  | 3 |
|----------------|--|---|
|----------------|--|---|

## 14 Нотификации

В правом верхнем углу окна программы есть кнопка Сообщения. Над кнопкой отображается индикатор количества CRITICAL сообщений, если таковые есть.

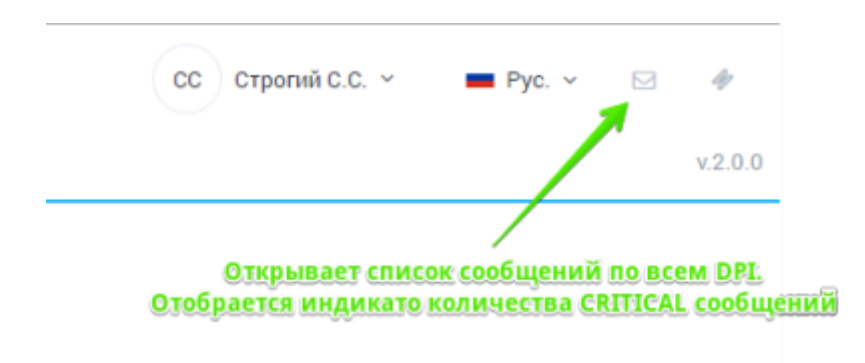

Если нажать на кнопку, откроется форма как на картинке ниже.

| 1  | -         | Удалить вс          | е выбранные        |          |                                                       |
|----|-----------|---------------------|--------------------|----------|-------------------------------------------------------|
| 01 | прочитано | дия<br>выбранные    | Оборудование       | Бажиость | Сообщение                                             |
|    | D Her     | 10.01.2018 21:04:19 | Тестовый стенд .34 | TRACE    | UDR : multibind, view+, user11, ip+1.1.1.1 brdt+0, a  |
|    | D Her     | 10.01.2018 20:51:17 | Воевой стенд .831  | 11470    | BLupdater, thread : Notifications(updaterotification  |
|    | О ни      | 10.01.2018 20.41:15 | Боевой стенд .831  | INPO     | BLupdater_thread : Notifications(updatenotification   |
| 1  | D Her     | 10.01.2018 20:39:42 | Тесторый стенд .34 | INFO     | BLupdate_thread : Custom IP black list download v     |
| 1  | D Her 🔶   | Отметить как п      | прочитанное ч      | INFO     | bLupdater_thread : http://mysite.su/myfileip.bin.pr   |
| 1  | D Her     | 10.01.2018 20:39:42 | Тестовый стенд .34 | INFO     | bLupdate_thread : cloud IP black list download wit    |
|    | D Her     | 10.01.2018 20:39:42 | Тестовый стенд .34 | INFO     | bl_updater_thread : downloading black list IP         |
|    | D Her     | 10.01.2018 20:39.42 | Тестовый стекд .34 | INFO     | bl_updater_thread : Advertising list loaded with ress |
| +  | D Her     | 10.01.2018 20:39:42 | Тестовый стекд .34 | INFO     | bl.updater, thread : Custom ani black list download   |
|    | D Her     | 10.01.2010 20:39:42 | Тестовый стекд .34 | INFO     | bl,updater, firead : http://mysite.ru/myfileani.bin.p |
|    | O Her     | 10.01.2018 20:39:42 | Тестовый стекд. 34 | IN/O     | bLupdater_thread : cloud sni black list download wi   |

На форме отображается список последних сообщений с возможностью фильтрации. Если навести на строку с сообщением, отображается его полный текст. Сообщения можно пометить как прочитанные и удалить.